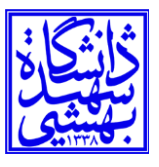

## راهنمای اتصال ابزارهای هوشمند دارای سیستمعامل اندروید به شبکه SBU.1X

۱-ابتدا بخش تنظیمات یا setting وسیله یا دستگاه را باز کرده و گزینه وای فای (Wi-Fi) را انتخاب کنید.

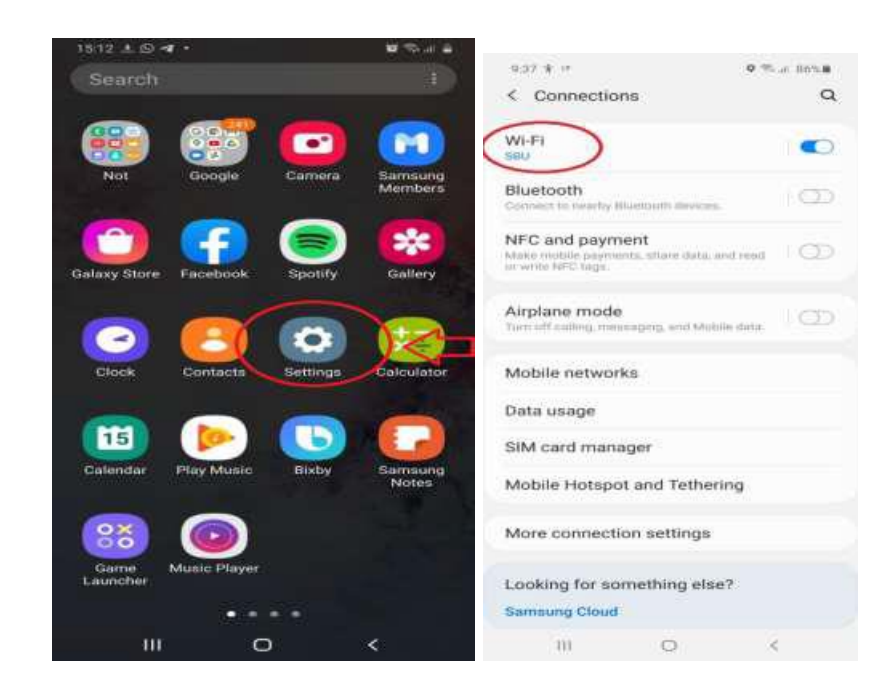

۲-سپس از بین نامهای نمایش داده شده SBU.1X را انتخاب کنید. ۳-اتصال یا همان CONNECT را بزنید.

۴-در قسمت Identity (هویت)، شناسه بهشتی یا همان SBUID خود را وارد نموده و در قسمت password رمز عبور شناسه بشتی خود را وارد کنید. در هنگام تایپکردن به حروف کوچک و یا بزرگ دقت فرمایید.

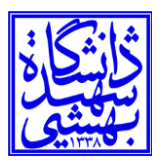

## مرکز فناوری اطلاعات و ارتباطات

دانشگاه شهید بهشتی

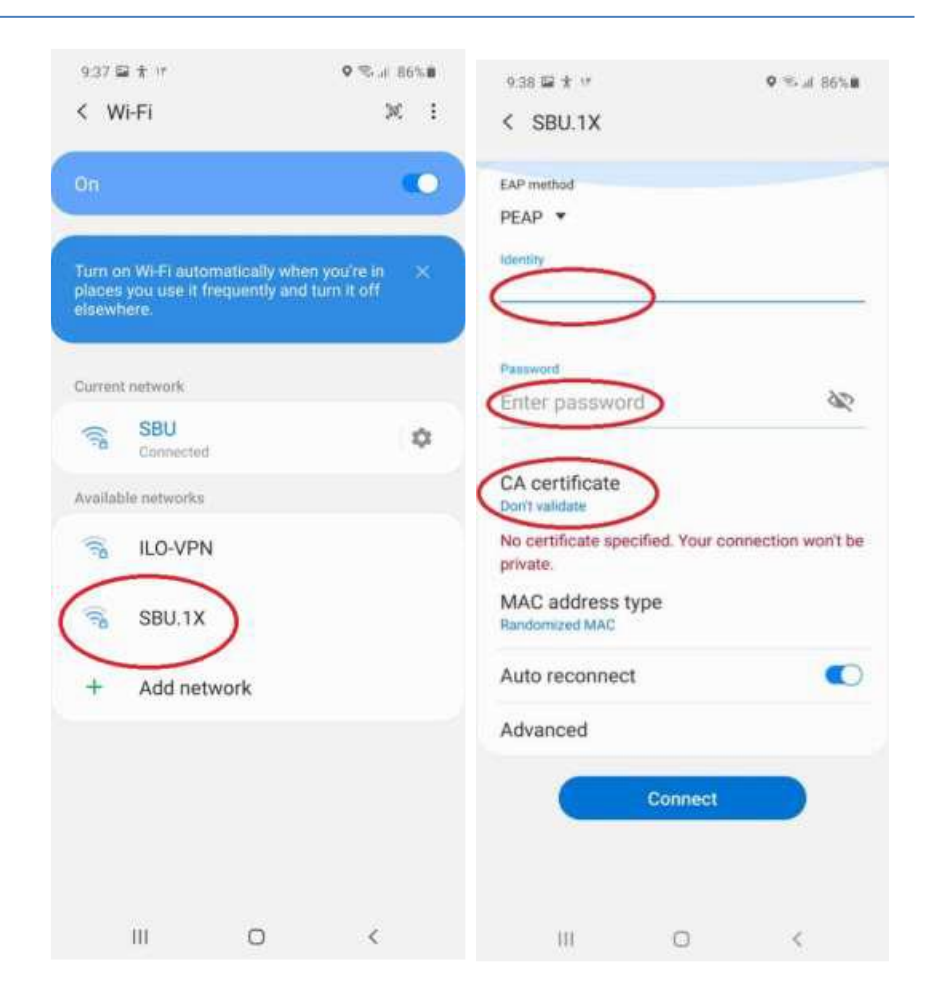

۵-درقسمت CA certificate گزینه Don't validate را انتخاب کنید.

۶-دکمه اتصال یا همان CONNECT را بزنید و در صورت درست بودن نام کاربری و رمز عبور، وسیله یا دستگاه شما به اینترنت متصل خواهد شد. شد.

۲- توجه داشته باشید که از این پس، با روشن کردن وای فای وسیله یا دستگاه شما به صورت خودکار به شبکه SBU.1X وصل می شود و دیگر نیازی به وارد کردن نام کاربری و رمز عبور نیست.